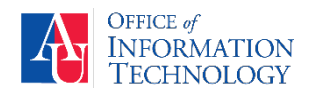

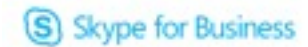

## You can install skype for Business on your Mac to participate in IM, Skype Calls, and Skype Meetings.

## Install Skype for Business:

- 1. On your Mac, go to https://www.microsoft.com/en-us/download/details.aspx?id=54108
- 2. Download and Install Skype for Business.

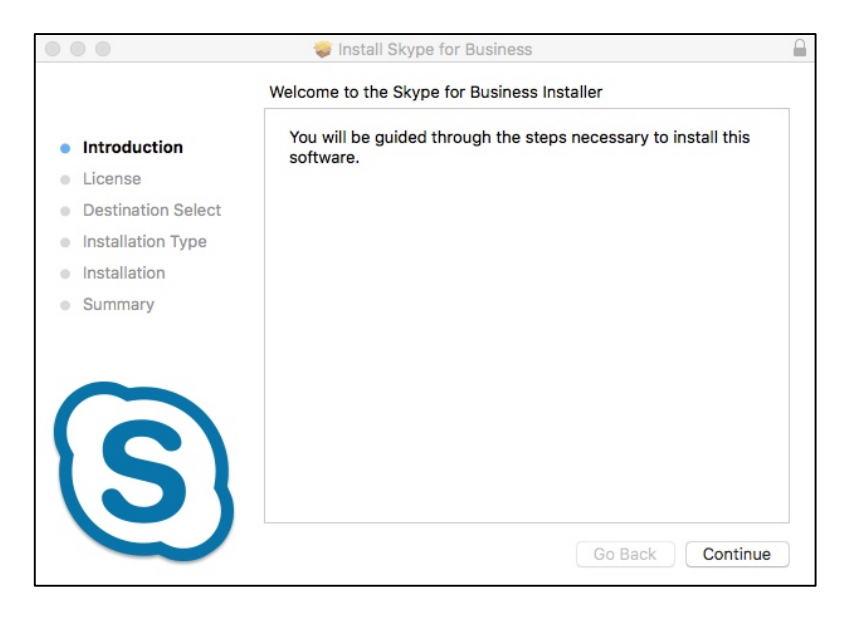

## Set up Skype for Business after Installation:

- In the Skype for Business sign-in screen, type in your email address (*jdoe@american.edu*).
- 2. Enter your password.
- 3. Enter your userID (jdoe).
- 4. Click Sign-In.

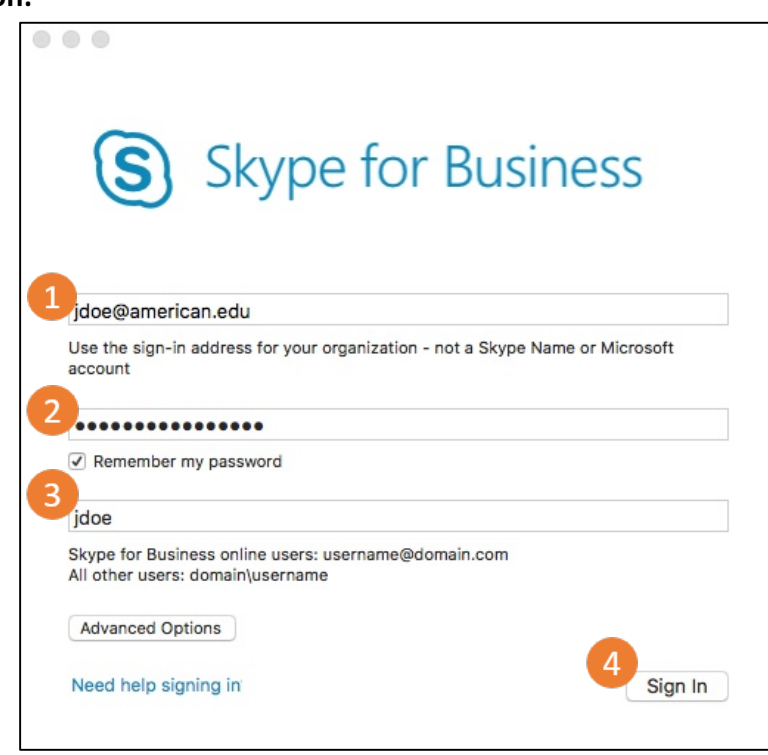